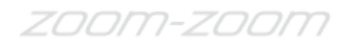

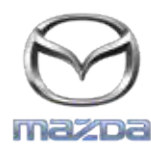

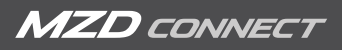

## GRACENOTE

## NOT: Başlamadan önce, aracınızın güvenli bir yerde durduğundan ve park halinde olduğundan emin olunuz. Gracenote güncelleme işlemi sesli komutlar ile gerçekleştirilemez.

- 1. Bilgisayarınıza bir USB sürücü takınız.
- 2. update.package dosyasını USB sürücüye indiriniz. USB sürücünüzde en az 1GB boş yer olduğundan ve update.package dosyasını en üst klasör seviyesine kaydettiğinizden emin olunuz.

## Mac OS

- Safari: "İndir" düğmesine tıkladıktan sonra, "İndirilenler" klasöründe veya diğer belirlenmiş olan bir klasörde "update.package" dosyasını bulup masaüstünüzdeki USB cihaz simgesine sürükleyiniz.
- Firefox: "İndir" ve "Dosyayı Kaydet" düğmelerine tıkladıktan sonra, "İndirilenler" klasöründe veya diğer belirlenmiş olan bir klasörde "update.package" dosyasını bulup masaüstünüzdeki USB cihaz simgesine sürükleyiniz.
- Chrome: "İndir" düğmesine tıkladıktan sonra, pencerenin altındaki "update.package" dosya adının yanındaki "Klasörde göster" öğesine tıklayınız, dosyayı "İndirilenler" veya diğer belirlenmiş olan bir klasörde bulunuz ve dosyayı masaüstündeki USB cihaz simgesine sürükleyiniz.

## Windows OS

- Firefox: "İndir" düğmesine tıkladıktan ve "Diske Kaydet" öğesini seçtikten sonra "TAMAM" öğesine tıklayınız, belirlenmiş olan klasörünüzdeki "update.package" dosyasını bulunuz, dosya simgesine sağ tıklayınız, "Gönder" öğesini seçiniz ve pencereden USB cihazınızı adı veya sürücü harfi ile seçerek dosyayı aktarınız.
- Chrome: "İndir" düğmesine tıkladıktan sonra, pencerenin altındaki "update.package" dosya adının yanında bulunan "Klasörde göster" öğesine tıklayınız, "Bu dosyayı taşı" öğesine tıklayınız, USB sürücünüzü "Bilgisayarım" içinde adı veya sürücü harfi ile belirleyiniz ve dosyayı aktarmak için "Taşı" öğesine tıklayınız.
- Microsoft Edge: "İndir" düğmesine tıkladıktan sonra, "Dosya İndirme" penceresinde "Kaydet" öğesine tıklayınız, "update.package" dosyasını nereye kaydetmek istediğinizi seçiniz. "update.package" dosyasını doğrudan USB sürücünüze kaydetmeniz önerilir.
- 3. USB sürücüye indirme işlemi tamamlandığında, USB sürücüyü güvenli bir şekilde bilgisayarınızdan çıkartınız ve aracınızın USB girişine takınız.
- 4. Aracın ana ekranında "Ayarlar" öğesine dokununuz.
- 5. Sağa doğru kaydırınız ve "Sistem" sekmesine dokununuz.
- 6. "Müzik Veritabanını Güncelle" öğesine dokununuz.
- 7. Sistem size USB aygıtınızdaki Müzik Veritabanı için bir güncelleme paketi aramak isteyip istemediğinizi soracaktır. "Ara" öğesine dokununuz.
- 8. Sistem mevcut Müzik Güncelleme sürümünüzü gösterir ve USB aygıtınızda bulunan diğer kullanılabilir güncellemeleri listeler. En son güncellemeye dokununuz.
- 9. Sistem mevcut olarak yüklü Müzik Güncellemesinin sürümünü gösterir ve 8. adımda seçtiğiniz Müzik Güncellemesi sürümünü yüklemek isteyip istemediğinizi sorar. "Yükle" öğesine dokununuz.
- 10. Güncelleme birkaç dakika sürebilir. Tamamlandıktan sonra sistem güncellemenin başarılı olduğunu gösterecektir ve size değişikliklerin etkili olabilmesi için aracınızı yeniden çalıştırmanız talimatını verecektir. Aracı yeniden çalıştırınız.
- 11. USB sürücü aracın USB girişinden güvenli şekilde çıkartılabilir.